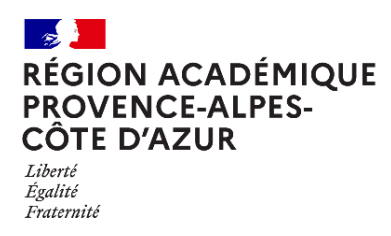

Direction régionale académique du numérique éducatif

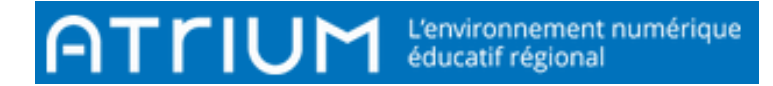

## TITRE DU DOCUMENT RÉCUPÉRER UNE pièce jointe

Rédigé le jeudi 30 septembre 2021

Atrium dispose d'une messagerie interne qui fonctionne comme la plupart des messageries. On y accède de 2 façons :

|                                         | mérique                  |            |            | Tableau de bord | Créer un site | Mes s    | Messagerie | Sebastien LECOURTIER |
|-----------------------------------------|--------------------------|------------|------------|-----------------|---------------|----------|------------|----------------------|
| SEBASTIEN LECOURTIER Accueil Calendrier | Document Messagerie / Im | LIVRES NUM | FLUX RSS 🗸 | APPS AIX-MRS    | + Ajouter u   | une page |            |                      |
|                                         |                          |            |            |                 |               |          |            |                      |

Il est possible d'envoyer et récupérer des pièces jointes.

1. Une fois sur la messagerie, **cliquer sur le message à ouvrir** (s'il dispose d'une pièce jointe, le symbole *P*apparait à côté du message).

| Rec | hercher                              |             |                             |                          |
|-----|--------------------------------------|-------------|-----------------------------|--------------------------|
|     | 42                                   |             |                             |                          |
|     | Expéditeur 🗘                         | Objet 🗘     |                             | Date 🗸                   |
|     | Sebastien LECOURTIER<br>(enseignant) | Test 🖉      | ×                           | 29 sept. 2021 à 16:46:59 |
| ]   | Dans le message, appa                | raissent le | es <b>pièces</b> 🥒 jointes. |                          |

| < Te       | st              |       |                   |     |            |   |           |
|------------|-----------------|-------|-------------------|-----|------------|---|-----------|
| 4          | Répondre        | Ľ     | Répondre à tous   | ¢   | Transférer | Ō | Supprimer |
| De:S       | ebastien LE     | cou   | IRTIER (Enseignar | nt) |            |   |           |
| Envoy      | é le : 29 sep   | t. 20 | 21 à 17:46:59     |     |            |   |           |
| A :Seb     | astien LECC     | UR    | TIER (Enseignant) | )   |            |   |           |
| Objet      | : Test          |       |                   |     |            |   |           |
| Pièce      | (s) jointe(s) : |       |                   |     |            |   |           |
| @ <u> </u> | bia RS2021.jpg  |       |                   |     |            |   |           |

Lien test: https://www.atrium-sud.fr/

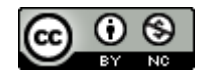

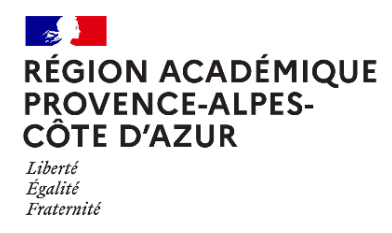

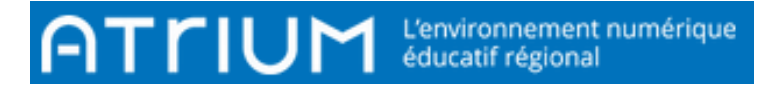

2. Cliquer sur Enregistrer ou Ouvrir les pièces jointes sur votre ordinateur.

| Ouverture de bia RS2021.jpg                                      |            |  |  |  |  |  |
|------------------------------------------------------------------|------------|--|--|--|--|--|
| Vous avez choisi d'ouvrir :                                      |            |  |  |  |  |  |
| 📕 bia RS2021.jpg                                                 |            |  |  |  |  |  |
| qui est un fichier de type : JPEG Image (186 Ko)                 |            |  |  |  |  |  |
| à partir de : https://www.atrium-sud.fr                          |            |  |  |  |  |  |
| Que doit faire Firefox avec ce fichier ?                         |            |  |  |  |  |  |
| Ouvrir avec Applications\PhotoFiltre7.exe (par défaut)           |            |  |  |  |  |  |
| © <u>E</u> nregistrer le fichier                                 |            |  |  |  |  |  |
| <u>I</u> oujours effectuer cette action pour ce type de fichier. |            |  |  |  |  |  |
|                                                                  |            |  |  |  |  |  |
|                                                                  | OK Annuler |  |  |  |  |  |

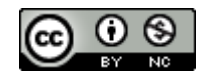